# Innoxer™ 8 Line Follower Instruction Manual

Document Rev 1.4

June 17, 2013

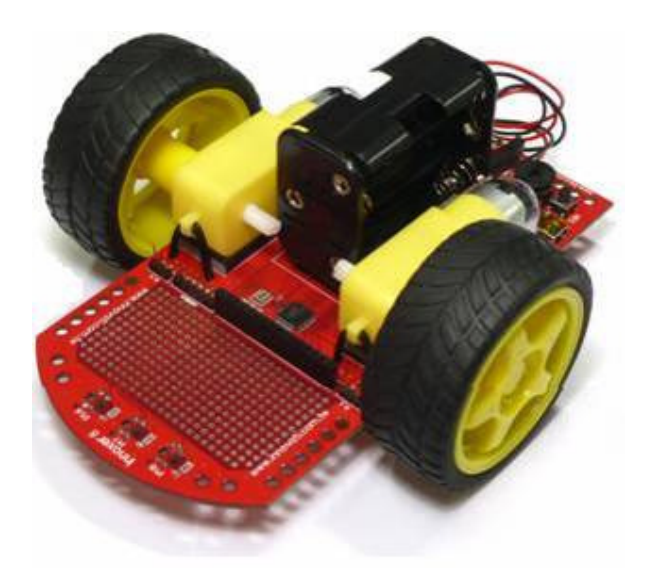

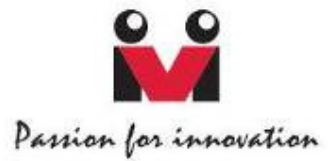

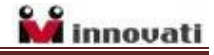

## Trademark

Innovati<sup>®</sup>, **\*\*\***, and BASIC Commander<sup>®</sup> are registered trademarks of Innovati, Inc. InnoBASIC<sup>™</sup>, cmdBUS<sup>™</sup> and Innoxer<sup>™</sup> are trademarks of Innovati, Inc.

Copyright © 2012 by Innovati, Inc. All Rights Reserved.

Due to continual product improvements, Innovati reserves the right to make modifications to its products without prior notice. Innovati does not recommend the use of its products for application that may present a risk to human life due to malfunction or otherwise.

No part of this publication may be reproduced or transmitted in any form or by any means without the expressed written permission of Innovati, Inc.

## Disclaimer

Full responsibility for any applications using Innovati products rests firmly with the user and as such Innovati will not be held responsible for any damages that may occur when using Innovati products. This includes damage to equipment or property, personal damage to life or health, damage caused by loss of profits, goodwill or otherwise. Innovati products should not be used for any life saving applications as Innovati's products are designed for experimental or prototyping purposes only. Innovati is not responsible for any safety, communication or other related regulations. It is advised that children under the age of 14 should only conduct experiments under parental or adult supervision.

## Errata

We hope that our users will find this instruction manual a useful, easy to use and interesting publication, as our efforts to do this have been considerable. Additionally, a substantial amount of effort has been put into this instruction manual to ensure accuracy and complete and error free content, however it is almost inevitable that certain errors may have remained undetected. If you find any errors in the instruction manual, contact us via email service@innovati.com.tw. For the most up-to-date information, please visit our web site at http://www.innovati.com.tw.

## **Table of Contents**

| Overview                                         |
|--------------------------------------------------|
| Features                                         |
| Part List 4                                      |
| Board Layout 5                                   |
| Pin Assignment                                   |
| Assembly Procedures7                             |
| Installing the InnoBASIC <sup>™</sup> Workshop12 |
| Hardware Installation12                          |
| Creating Your First Program12                    |
| How does the Line Follower work?13               |
| Tutorial Programs 15                             |
| • Ex. 1 LEDs                                     |
| • Ex. 2 Buttons 16                               |
| • Ex. 3 Buzzers                                  |
| • Ex. 4 Infrared Intensity Measuring 19          |
| • Ex. 5 Motor Rotation Direction Control 21      |
| • Ex. 6 Motor Speed Control 23                   |
| • Ex. 7 Follow Line                              |
| • Ex. 8 PID Control                              |

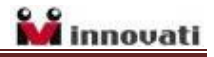

## **Overview**

Innoxer<sup>TM</sup> 8 Line Follower is a wheeled robot designed for the beginners to learn how to navigate it by following a line. The Innoxer<sup>TM</sup> 8 is powered by the BASIC Commander<sup>®</sup> system, which is based on an 8-bit microcontroller; hence, the name Innoxer<sup>TM</sup> 8.

This manual is divided in four parts. The first part contains instructions on how to assemble the  $Innoxer^{TM}$  8 Line Follower.

The second part shows how to install the InnoBASIC<sup>™</sup> Workshop, integrated development environment in the computer to write your program code. Only the necessary knowledge about how to run the project will be given in this manual. For more detailed information about the BASIC Commander<sup>®</sup> system and the usage of the innoBASIC<sup>™</sup> language, refer to "BASIC Commander & innoBASIC Workshop User's Manual."

The third part is a brief introduction to the line follower fundamentals, which will help you understand what a line follower does in order to know how to write Line Follower programs. More complicated control techniques can be deployed on the Innoxer<sup>TM</sup> 8 Line Follower by modifying the sample programs.

The fourth part of the manual contains several step-by-step exercises, with simple LED, button and buzzer control, which help you build up your logical thinking. Then you will learn how to use infrared sensors to find the line, and how to control motors to follow the line. With sensing, control capabilities and intelligent decision making skills, you will be able to use the Innoxer<sup>™</sup> 8 Line Follower for more explorations.

### Features

With a few steps of assembly,  $Innoxer^{TM}$  8 Line Follower is ready as an educational platform for robotics. It is equipped with motors, wheels, battery holder and the following additional features.

- Built-in BASIC Commander<sup>®</sup> system as controller.
- USB interface for program downloading and debugging.
- 8 General Purpose Digital I/Os.
- 14 dedicated I/Os for built-in device access.
- Built-in H-bridge driver devices.

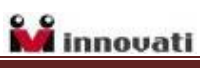

● 6-Pin cmdBUS<sup>TM</sup> connector for Innovati's smart module interface.

## Part List

| Item                                            | Illustration | Qty |
|-------------------------------------------------|--------------|-----|
| Control Board (Chassis)                         |              | 1   |
| DC Motor with Gear Box                          |              | 2   |
| Wheels & Tires                                  |              | 2   |
| 6-AA battery Holder<br>(Batteries not included) |              | 1   |
| Cable Ties                                      |              | 8   |
| Motor Power Wires                               |              | 4   |
| Support Pad Set                                 |              | 1   |
| Velcro Tapes (Pair)                             |              | 1   |

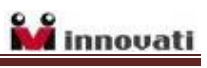

| Double-sided Foam Tape | AHA WE SW VHB."<br>SW VHB."<br>SW AHA<br>B"<br>BHA | 2 |
|------------------------|----------------------------------------------------|---|
| Heat Shrink Tube       |                                                    | 1 |
| Mini USB Cable         |                                                    | 1 |
| Electric Tape          | 0                                                  | 1 |
| CD                     |                                                    | 1 |

## **Board Layout**

This section illustrates the different parts of the Innoxer<sup>™</sup> 8 Line Follower Control Board and their functions. The Control Board is also used as the chassis of the line follower.

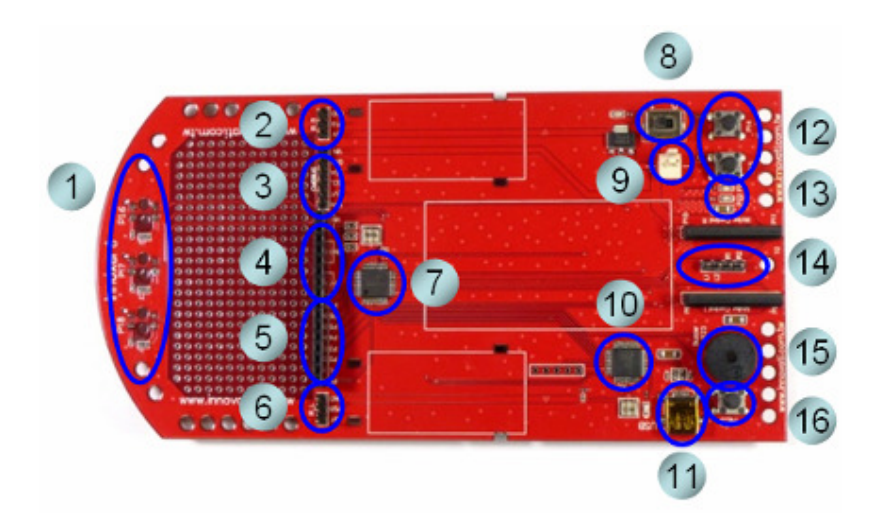

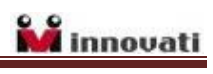

| Item | Description                                                             | I/O Pins      |
|------|-------------------------------------------------------------------------|---------------|
| 1    | Three pairs of infrared LEDs and detectors.                             | P16, P17, P18 |
| 2    | Connector IR_R is reserved for right side infrared detector.            | P19           |
| 3    | A cmdBUS <sup>™</sup> connector for Innovati's Smart Module connection. |               |
|      | Check the label on board when connecting the cmdBUS™ cable,             |               |
|      | incorrect insertion may damage the modules.                             |               |
| 4    | Eight general-purpose I/O pins.                                         | P0 to P7      |
| 5    | Eight power pins of power input regulated 5V rating 200mA               |               |
|      | labeled VIN and GND. for user's application.                            |               |
| 6    | Connector IR_L is reserved for left side infrared detector.             | P20           |
| 7    | Main microcontroller, where user's program is downloaded and            |               |
|      | executed.                                                               |               |
| 8    | Power switch. Set to position 1 to turn on and 0 to turn off the        |               |
|      | power.                                                                  |               |
| 9    | Power input connector for the battery holder.                           |               |
| 10   | USB controller IC.                                                      |               |
| 11   | Mini USB connector for program downloading and debugging.               |               |
| 12   | Two built-in buttons for user's application.                            | P14, P15      |
| 13   | Two built-in LEDs for user's application.                               | P21, P22      |
| 14   | Motor power supply. Pins labeled L1, L2 are for left side motor         | P8 to P11     |
|      | and R1, R2 for right side motor. They are connected to output           |               |
|      | pins of the H-bridge driver devices.                                    |               |
| 15   | Built-in Buzzer for user's application.                                 | P23           |
| 16   | RES Button for resetting the program execution. Note that it is         |               |
|      | prohibited to press this button during downloading. Doing so            |               |
|      | will result in download failure.                                        |               |

# Pin Assignment

| Pins          | Function                   |  |
|---------------|----------------------------|--|
| P0~P7         | General-purpose I/O pins.  |  |
| P8~P11        | H-Bridge Drivers control.  |  |
| P12, P13      | Unused and not available.  |  |
| P14, P15      | Built-in press buttons.    |  |
| P16, P17, P18 | Infrared LEDs and sensors. |  |

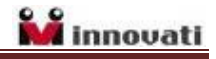

| P19, P20 | Reserved for left and right side infrared detectors. |
|----------|------------------------------------------------------|
| P21, P22 | Built-in LEDs control.                               |
| P23      | Built-in Buzzer control.                             |

## **Assembly Procedures**

#### Step 1: Connecting the motor wires

Take the red motor power wire and rip the cut plastic insulation. Gently twist the strands of copper wire with your fingers.

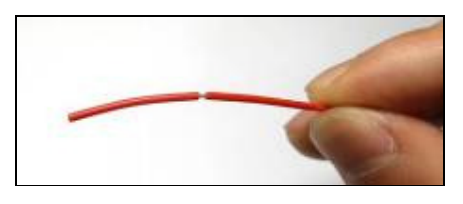

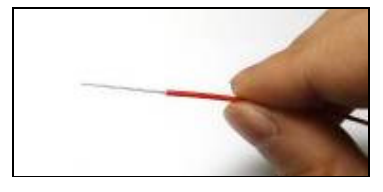

Insert the twisted strands into the DC motor power line connector ring and twist it tight as shown below. If you have a soldering iron, you can use it to secure the joint.

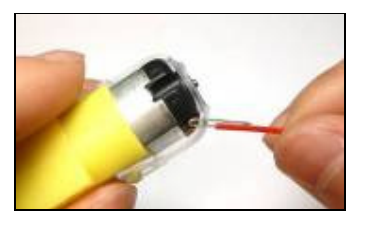

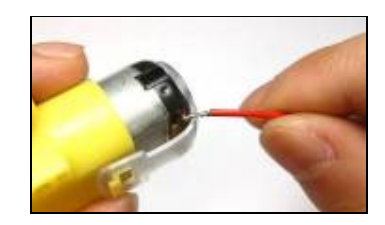

Follow the same steps for the black wire. To be consistent with the control of motors in the tutorial programs later, follow the color order as shown below. If the two wires are exchanged, the wheel will rotate reversely. Apply same steps for the second motor.

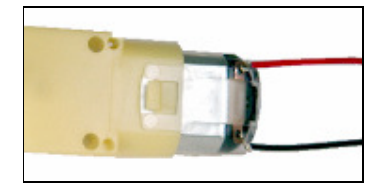

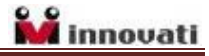

#### Step 2: Installing the DC motors

Place the two straps of double-sided foam tape on the board onto the area marked with white line and then remove the upper cover of the tape for use.

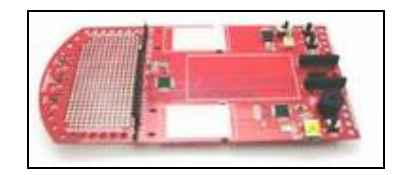

Carefully place the DC motor on the double-sided tape. Make sure the DC motor is placed correctly with the screw head on the top side facing outward at the edge of the board as shown in the figure below. Otherwise, the wheels will rotate reversely as expected in the tutorial programs.

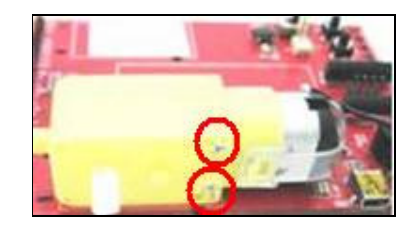

Insert a cable tie through the board and the gear box and then tighten the cable tie to secure the DC motor as shown below.

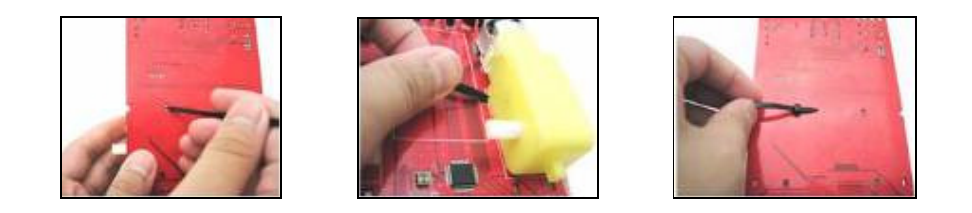

Similarly, insert another cable tie through the board and the ring of the gear box and tighten the cable tie to secure the DC motor as shown below. Make sure that the motors are fixed on the board firmly and safely. Cut the excess part of the cable ties.

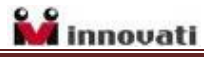

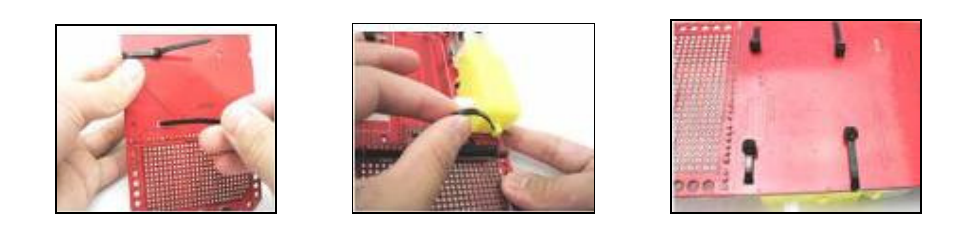

Repeat the same steps to install the second DC motor on the board. When finished, it would look like as shown below.

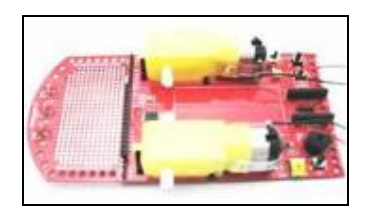

#### Step 3: Installing the battery holder

To secure the battery holder on board, place the Velcro sticky back tape on the central area on the board. Then place the Velcro tape on the edge side of the battery holder. Place the battery holder on the central area as shown below. Do not insert the batteries until the Innoxer<sup>™</sup> 8 Line Follower is assembled completely.

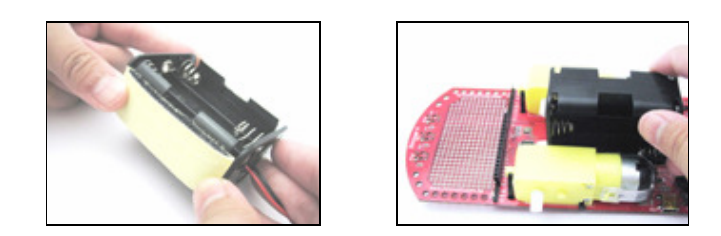

#### Step 4: Connecting the wires to the board

To be consistent with the tutorial programs, connect the left motor power wires to the central connector pins, with the red wire on pin L1 and black wire on pin L2. Connect the right motor power wires with red wire on pin R2 and black wire on pin R1. Otherwise the motors will rotate reversely to the settings in the tutorial programs.

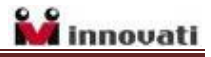

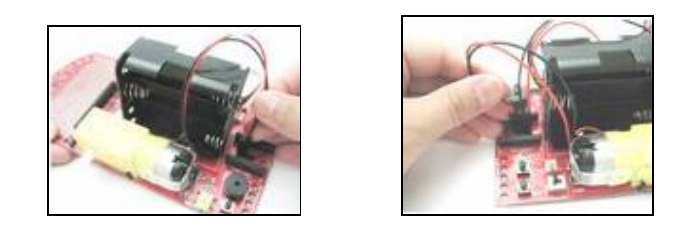

Connect the battery holder wires to the power input connector as shown below. Use a cable tie to tie up the wires neatly.

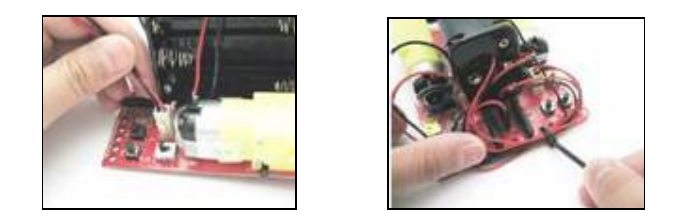

#### Step 5: Installing the Infrared insulation tube

A line following course can have black surface with white lines or vice versa. By measuring the infrared intensity reflected from a surface, we can distinguish the white and black color on the course. To ensure the infrared light detected by the infrared detector is reflected from the course but not leaking from the infrared LED next to it, it is necessary to add an insulation tube to the infrared LEDs. Heat shrink tubes are used as the insulator.

Cut three pieces of heat shrink tubes of 7mm length and cover the infrared LEDs all the way to the bottom as shown below.

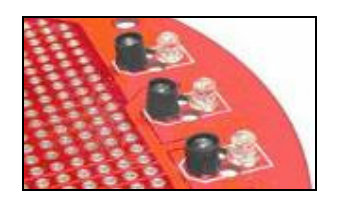

#### Step 6: Installing the support wheel (pad)

To keep the Innoxer<sup>™</sup> 8 Line Follower steady while moving, add the support pad as a third wheel on the board. The pad is designed to run on smooth surfaces. First, fasten

the Hex Post to the bottom of the board and then screw the support pad to the Hex Post as shown below. Then, close the flip cap of the pad.

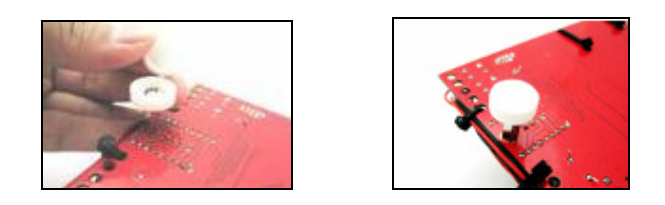

#### Step 7: Installing the wheels

Place the wheels in the rims and make sure the tire tread directions are the same on each tire. After the wheels are assembled, insert them to the motor shafts directly. Push the wheel as far as it can go while inserting, so the wheel will not fall out when running.

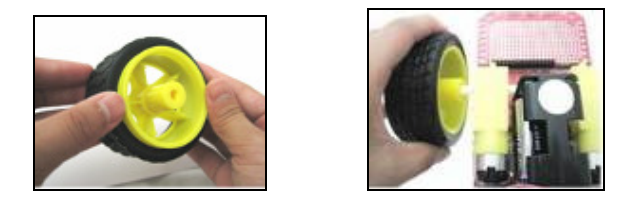

Once the Innoxer<sup>™</sup> 8 Line Follower is completely assembled, it should look like as shown below. Place six AA batteries into the battery holder and the Line Follower is ready to be programmed.

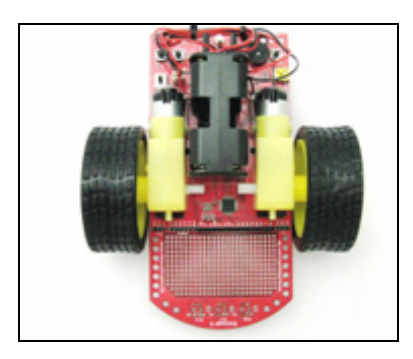

## Installing the InnoBASIC<sup>™</sup> Workshop

This section will demonstrate how to install the integrated development system InnoBASIC<sup>™</sup> Workshop, and how to use the basic functions such as writing program and editing, compiling, downloading and debug in the InnoBASIC<sup>™</sup> Workshop environment.

Insert the supplied CD into the CD-ROM drive and follow the on-screen instructions to install the innoBASIC<sup>™</sup> Workshop, or visit Innovati<sup>®</sup> website to download the latest version of the innoBASIC<sup>™</sup> Workshop. After the installation is complete, run the innoBASIC<sup>™</sup> Workshop.

| 🛸 innoWorkshr      | ιp                     |            |  |                  |               |
|--------------------|------------------------|------------|--|------------------|---------------|
| Ele View To        | als Help               |            |  |                  |               |
| 066                | OX BB B NN             | 6 B 8 19 . |  |                  |               |
| E da da RC HE      | 目住住国일   Aa             |            |  |                  |               |
| 1,193,199,1        |                        |            |  |                  |               |
| File View Window   | U X                    |            |  | Terminal Window  | 0 ×           |
| [1777              | •                      |            |  |                  |               |
|                    | innoBASIC W            |            |  | input:           | ¥             |
|                    | Ein<br>Def<br>Examples |            |  |                  |               |
|                    | tallShield Install     |            |  | <                | >             |
| 1 1 M              | essenger               |            |  | 🕱 Terminal Win 🖇 | Function List |
| Output Window      |                        |            |  |                  | ₽×            |
| =7.                |                        |            |  |                  |               |
|                    |                        |            |  |                  | 0             |
|                    |                        |            |  |                  | 2             |
| <                  |                        |            |  |                  | 2             |
| Dutput Window      | Find Results           |            |  |                  |               |
| For Help, press F1 |                        |            |  | OVR Read         | CAP NUM       |

## **Hardware Installation**

Connect the USB cable to the PC and the mini USB connector on the Innoxer<sup>™</sup> 8 Line Follower. As the USB port power supply is not designed to be used by the Innoxer<sup>™</sup> 8 Line Follower, the power on the Innoxer<sup>™</sup> 8 Line Follower needs to be switched on for USB hardware installation and operation.

If the USB drivers are not installed on the PC, it will prompt for installation of new hardware found. Follow the instructions on the screen to complete the installation of the USB drivers.

## **Creating Your First Program**

Once the hardware and software are successfully installed, following the below steps to write the first program.

#### Step 1:

Select File/New menu or click the "New" icon to open a new file. A new editing window will appear on the screen with the title "Untitle1".

#### Step 2:

Write the following code in the editing window.

Sub Main () Debug "Hello World!" End Sub

#### Step 3:

Select File/Save menu command or click Save File icon to save the file. You can select the location where the file is to be saved. Note that the file is saved with the extension ".inb", which stands for innoBASIC<sup>™</sup> language program file.

#### Step 4:

Select the Build commander under the Build menu or click the Build icon to compile and download the program to the Innoxer<sup>™</sup> 8 Line Follower. If the program has been written correctly, the program will be compiled into machine code and downloaded via the USB cable to the Innoxer<sup>™</sup> 8 Line Follower. A green LED on the board will flash indicating the download process is in progress.

#### Step 5:

After the program is downloaded completely on the Innoxer<sup>™</sup> 8 Line Follower, it will be executed automatically. The "Hello World!" message will appear in the Terminal Window.

## How does the Line Follower work?

The Line Follower is always the first project for people who want to explore the robotics world. Here are the basic concepts of a Line Follower.

#### **Motor Speed Control**

The wheels of a Line Follower are controlled separately by two motors. By controlling the direction of current that flows into the motor with an H-bridge driving IC, we can control

the rotation direction of the motor. For more details about the use of the H-bridge driving IC, refer to the Motor Rotation Direction Control section.

For more precise motion control, it is necessary to control also the rotation speed. The easiest way to control the motor speed is to use the PWM (Pulse Width Modulation) technique, which controls the circuit on/off duty ratio, so the current flows through the motor is controlled. By setting the two motors with different speed, the line follower can change its heading direction.

#### **Infrared Sensors for Line Tracking**

Usually, the line on a Line Follower track is a black line on the white surface. The infrared light is absorbed by the black surfaces. So we use an infrared LED as light source to shed on the surface and an infrared detector to measure the intensity of the infrared reflection. If the black strip is detected, then the reflection intensity will be low; for the white area, the reflection intensity will be high.

To track a line, usually we need three pairs of infrared LEDs and sensors. By checking the reflection intensity of the three detectors, we will know the location of the line under the Line Follower. By changing the speed of the two motors, we can keep the black line under the center of three sensors. There are more advanced analog methods to calculate more accurately the black line location and more advanced PID control theories to improve the tracking stability.

#### Line Tracking

To track a line, we need to place at least two infrared sensors on the left and right side of the line to keep the line in the center of the line follower. For more complicated course conditions, we need three infrared sensors, which can detect a broken line or an intersection. For faster line following applications, more IR sensors can be used, for example, five sensors, to keep track of the line.

The following drawings show the typical course conditions. By reading the status of infrared sensors, we know the line curving direction ahead and change motor speeds to keep the line follower on the track. For more details about the use of the H-bridge driving IC and line tracking, refer to the Motor Rotation Direction Control section.

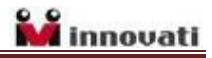

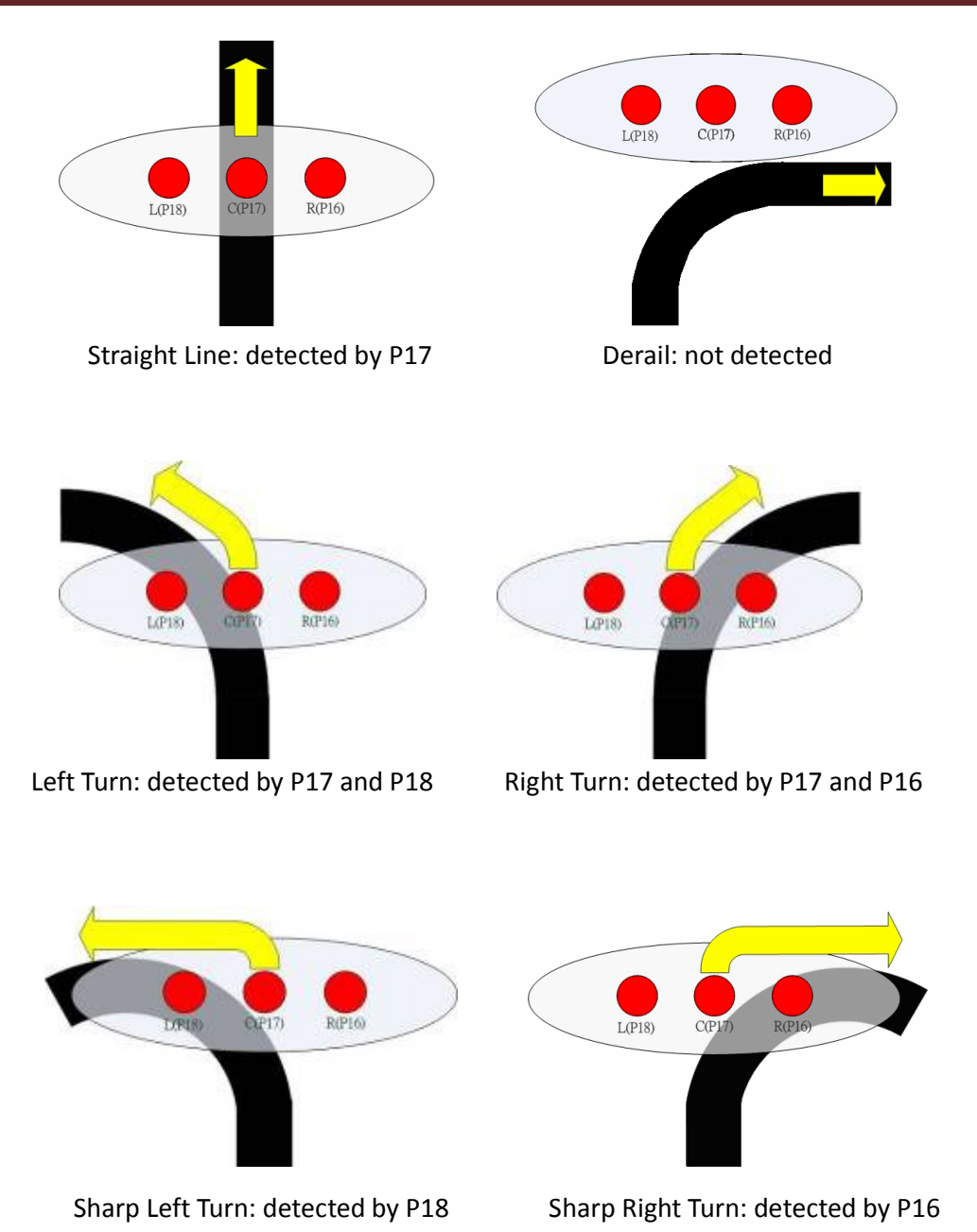

## **Tutorial Programs**

The Innoxer<sup>TM</sup> 8 Line Follower is an excellent robotics kit for beginners. To help beginners be familiar with the built-in electronic components and programming skills for sensor and control, a series of step-by-step tutorial programs is provided in this section.

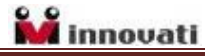

To maintain the tutorial programs free of error and up-to-date, they are subject to change without notice. Visit Innovati website to download the up-to-date tutorial programs. To learn more about the BASIC Commander<sup>®</sup> system, refer to the "BASIC Commander<sup>®</sup> and innoBASIC<sup>™</sup> Workshop User's Manual" for more information.

#### Ex. 1 --- LEDs

LEDs are widely used in our daily life and they are also easy electronic devices for beginners to control. On the Innoxer<sup>TM</sup> 8 Line Follower, there are two built-in LEDs for learning and application purposes. They are connected to the I/O pin 21 and pin 22.

```
' Innoxer 8
' Ex.1: LEDs
' Function: LEDs blink alternatively
1 _ _ _
Sub main()
Do
   High 21
            'turn on LED at pin 21
   Pause 200 'wait 0.2 second
   Low 21
              'turn off LED at pin 21
   High 22 'turn on LED at pin 22
   Pause 200 'wait 0.2 second
              'turn off LED at pin 22
   Low 22
Loop
End Sub
```

#### Ex. 2 --- Buttons

Buttons are the most widely used input devices. On the Innoxer<sup>™</sup> 8 Line Follower, two push buttons are built-in for learning and application purposes. They are connected to the I/O pin 14 and pin 15. Below diagram shows configuration of pin 14.

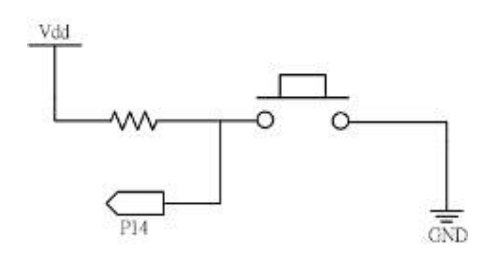

The IN command can be used to read the I/O status. The syntax of IN command is shown as below:

#### Status = IN(Pin)

The *Pin* is I/O pin number, where the button is connected. On the Line Follower, they are connected to pin 14 and 15. The *Status* is the result returned from the I/O pin. If the button is pressed, a logic 0 will be returned and stored in *Status*, otherwise a logic 1 will be returned. In this program, we add the code to the Ex.1.

```
·____
' Innoxer 8
' Ex.2: Buttons
' Function: Press buttons to light LEDs
·_____
Sub main()
Dim status As Byte
Do
   status = In(14)
                           'read button status (pin 14)
   If status = 0 Then 'if button pressed
                           'turn on LED (pin 21)
      High 21
                            'otherwise
   Else
      Low 21
                           'turn off LED (pin 21)
   End If
   status = In(15)
                            'read button status (pin 15)
   If status = 0 Then
                            'if button pressed
      High 22
                            'turn on LED (pin 22)
   Else
                            'otherwise
      Low 22
                            'turn off LED (pin 22)
   End If
```

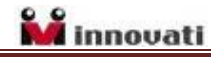

Loop End Sub

#### Ex. 3 --- Buzzer

Buzzer is made of piezoelectric ceramic, which can produce sound based on the inverse piezoelectric effect. The built-in buzzer is connected to the I/O pin 23. The FREQOUT command is used to generate tones. The syntax is shown as below:

#### FREQOUT Pin, Duration, Frequency

The *Pin* is I/O pin number, where the buzzer is connected. On this Line Follower, it is connected to pin 23. The *Duration* is a constant or variable ranging from 0 to 65535 of unit ms to indicate how long to play a note. *Frequency* is a constant or variable ranging from 0 to 65535 to specify what square wave frequency is to be generated. In this program, we combine Ex.1 and Ex. 2 to create a music instrument program.

```
1_____
' Innoxer 8
' Ex.3: Buzzer
' Functions: Control Buzzer to play notes.
·____
Sub main()
Dim status As Byte
Do
   status = In(14)
                            'read button status (pin 14)
   If status = 0 Then
                            'if button pressed
                            'turn on LED (pin 21)
      High 21
      Freqout (23, 250, 523)
                            'Do
                                 1 C
      Freqout (23, 250, 587)
                            'Re 2 D
      Freqout(23, 250, 659)
                            'Mi 3 E
      Freqout (23, 250, 698)
                            'Fa 4 F
      Freqout(23, 250, 785)
                            'Sol 5 G
      Freqout(23, 250, 880)
                            'La 6 A
      Freqout(23, 250, 988) 'Ti 7 B
```

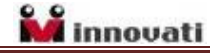

```
Freqout(23, 250, 1047) 'Do 8 C (high)
      Low 21
                           'turn off LED (pin 21)
   End If
                          'read button status (pin 15)
   status = In(15)
   If status = 0 Then
                          'if button pressed
     High 22
                           'turn on LED (pin 22)
     Freqout(23, 200, 785) 'Sol 5 G
     Pause 50
     Freqout(23, 200, 659) 'Mi 3 E
     Pause 50
     Freqout(23, 450, 659) 'Mi 3 E
     Pause 50
     Freqout(23, 200, 698) 'Fa 4 F
     Pause 50
     Freqout (23, 200, 587) 'Re 2 D
     Pause 50
     Freqout(23, 450, 587) 'Re 2 D
     Pause 50
' Add more lines here to complete this music.
!_____
     Low 22
                'turn off LED (pin 22)
  End If
Loop
End Sub
```

#### Ex. 4 --- Infrared Intensity Measuring

The most important mission of Innoxer<sup>™</sup> 8 Line Follower is to find the line and follow it. The most common technique is to use infrared light. When an infrared LED is used to generate infrared light, it will be reflected mostly on a white surface or absorbed mostly on a black one. By measuring the intensity of infrared reflection among the several infrared sensors, we can tell where the line is and take actions to follow the line. In this program, we use the RCTIME command to measure RC charging time, which is in proportion with the intensity of the infrared reflection. The RCTIME command syntax is shown as below:

#### RCTIME Pin, State, Variable

The *Pin* is I/O pin number, where the Infrared RC circuit is connected. On this Line Follower, they are connected to pin 16, 17 and 18. The *State* represents the discharge time with value 0 or charging time with value 1. On this Line Follower, a charging circuit is deployed, therefore, the value will be always 1. The *Variable* is a variable of WORD data type to store the measured charging time or discharging time. The number stored in the variable is of 5us unit. In this program the values measured are displayed in the Terminal Window.

```
1_____
' Innoxer 8
' Ex.4: Infrared Intensity Measuring
' Function: Read and display Infrared reflection intensity.
1 _____
Sub main()
Dim IR_L, IR_C, IR_R As Word
Do
   High 16
                      'IR light on
   Rctime 16,1,IR_R 'measure right side IR intensity
   Low 16
                       'IR light off
   High 17
                       'IR light on
   Rctime 17,1,IR_C
                      'measure central IR intensity
   Low 17
                       'IR light off
   High 18
                       'IR light on
   Rctime 18,1,IR_L
                      'measure left side IR intensity
   Low 18
                      'IR light off
   Debug CSRXY(1,1), "IR_R: ", IR_R, CLREOL
                                             'right IR value
   Debug CSRXY(1,2),"IR_C: ", IR_C, CLREOL
                                             'central IR value
   Debug CSRXY(1,3),"IR_L: ", IR_L, CLREOL 'left IR value
```

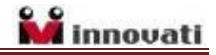

RIGHT

WHEEL

STOP BACKWARD

FORWARD BRAKE

Loop End Sub

#### Ex. 5 --- Motor Rotation Direction Control

The brushed DC motor generates torque directly from the DC power supply. By changing the direction of the current that flows through the motor coil, we can control the motor's rotating direction. The following truth tables show how to control the current direction through the built-in dual channel H-Bridge Driver.

| Inj | out | Out | put | LEFT     | Inp | out | Out | tput |
|-----|-----|-----|-----|----------|-----|-----|-----|------|
| P8  | P9  | L1  | L2  | WHEEL    | P10 | P11 | R1  | R2   |
| 0   | 0   | 8   | 8   | STOP     | 0   | 0   | 8   | 8    |
| 0   | 1   | L   | Н   | BACKWARD | 0   | 1   | L   | н    |
| 1   | 0   | н   | L   | FORWARD  | 1   | 0   | н   | L    |
| 1   | 1   | L   | L   | BRAKE    | 1   | 1   | L   | L    |

For instance, if we set pin 8 to logic 1 and pin 9 to logic 0, then the output pin of H-Bridge Driver L1 will be high and pin L2 will be low. When the L1 and L2 pins are connected to a motor, the current will flow into the motor from L1 and flow out from L2. If you have connected the pins and installed the motors as described in the assembly section, the left wheel will move forward.

Similarly, we can set the pins to either STOP or BRAKE the DC motor. For the STOP condition, the motor will stop gradually due to the residue inductive current. For the BRAKE condition, the motor stops immediately as the residue inductive current will be grounded. However, in our Line Follower application, you can hardly see the difference between the two cases. You may use either setting to stop the motor.

This program shows how to control the rotation directions of the motors by inputting the command via the Terminal Window. If the motors do not rotate as expected, check the assembly procedure again.

#### Innoxer 8

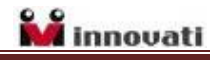

```
' Ex.5: Motor Rotation Direction Control
' Function: Use H-Bridge to control motors
·_____
Sub main()
Dim i As Byte
Debug "Input number to control motors.", CR
Debug "1: forward", CR
Debug "2: backward", CR
Debug "3: turn right",CR
Debug "4: turn left", CR
Debug "5: brake",CR
Do
   Debugin i
   Select Case i
      Case 1
                  'forward
         High <mark>8</mark>
         Low 9
         High 10
         Low 11
      Case 2
                   'backward
         Low 8
         High 9
         Low 10
         High 11
      Case 3
                  'turn right
         High 8
         Low 9
         Low 10
         High 11
      Case 4 'turn left
         Low 8
         High 9
         High 10
         Low 11
                   'brake
      Case 5
         High 8
         High 9
```

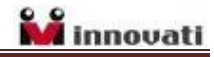

```
High 10
High 11
End Select
Loop
End Sub
```

#### Ex. 6 --- Motor Speed Control

In order to have a more precise control of the direction, we also need to control the rotation speed of the DC motor. The rotation speed is in proportion with the current flows into the motor coil. The PWM (Pulse Width Modulation) is a commonly used technique for controlling the power delivered to the motor.

The following program demonstrates how to write PWM as a subroutine, which performs a specific task when it is invoked. It is a useful programming technique to reduce the program size by reusing the repeated program code and also to make the program code easy to maintain. You will see more subroutines in the following programs.

```
·_____
' Innoxer 8
' Ex.6: Motor Speed Control
' Function: Use PWM method to control forward speed
1____
Sub main()
Dim Speed As Byte
Debug "Please enter speed ranging (1~10)"
Do
   Keyin Speed
   Debug CSRXY(1,2), "Speed : ", Speed, CLREOL
   Forward (Speed)
Loop
End Sub
Sub Forward (Hightime As Byte)
   Dim Lowtime As Byte
```

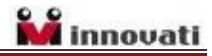

```
Lowtime = 10 - Hightime
High 8
Low 9
High 10
Low 11
Pause Hightime
High 8
High 9
High 10
High 10
High 11
Pause Lowtime
End Sub
```

#### Ex. 7 --- Follow Line

In this program, we use the technique that we learned in the exercise of measuring the infrared intensity on how to set the central value of the black line on the white surface, in order to find out the line position under the infrared sensors. Then we learned how to use the PWM technique to set the motors speeds to keep the Line Follower on the track based on different track conditions.

The following table shows all the conditions that may be encountered on a track. In the table, "1" means the black line is detected by the I/O pin. If "1" appears in two cells, it means both I/Os have detected the black line, in other words, the black line is between the two sensors. In the Action column, it shows the actions to be taken to follow the line. Note that case "000", "111" and "101" are out of control exceptions. In those cases, we need to stop the motors to prevent the Innoxer<sup>TM</sup> 8 Line Follower from running away.

| Case | Left(P18) | Center(P17) | Right(P16) | Action          |
|------|-----------|-------------|------------|-----------------|
| 010  | 0         | 1           | 0          | Forward         |
| 110  | 1         | 1           | 0          | Left Turn       |
| 100  | 1         | 0           | 0          | Sharp Left Turn |

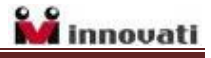

| 001 | 0 | 0 | 1 | Sharp Right Turn |
|-----|---|---|---|------------------|
| 011 | 0 | 1 | 1 | Right Turn       |
| 000 | 0 | 0 | 0 | Stop             |
| 111 | 1 | 1 | 1 | Stop             |
| 101 | 1 | 0 | 1 | Stop             |

After downloading the program to the Innoxer<sup>™</sup> 8 Line Follower, remove the USB cable and press the button on pin P14 to start the Innoxer<sup>™</sup> 8 Line Follower.

```
._____
' Innoxer 8
' Ex.7: Follow Line
' Function: Use the three IR sensors to follow line
1_____
Sub main()
Dim IR_All As Byte
Dim status As Byte
Do
                      'wait until button pressed
  status = In(14)
                      .
Loop Until status = 0 '
Do
                      'get right IR reflection intensity
   High 16
   Rctime 16,1,IR_R
                      1.1
                       1.1
   Low 16
   High 17
                      'get central IR reflection intensity
   Rctime 17,1,IR_C
                       .
   Low 17
                       1.00
   High 18
                       'get left IR reflection intensity
   Rctime 18,1,IR_L
                       ۰.
                       1
   Low 18
```

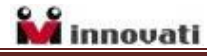

```
IRALL = 0
   If IR_R>12 Then IR_ALL=1
                                   'left IR result
   If IR_C>12 Then IR_ALL=IR_ALL+10 'add central IR result
   If IR_L>12 Then IR_ALL=IR_ALL+100 'add left IR result
   Select Case IR_All
      Case 001 'line under right IR sensor
                   'sharp right turn
         TurnR2()
      Case 011
                   'line between right and center IR sensor
         TurnR()
                   'right turn
      Case 010
                  'line under center IR sensor
         Forward() 'go straight
      Case 110
                   'line between left and center IR sensor
         TurnL()
                   'left turn
      Case 100
                   'line under left IR sensor
         TurnL2() 'sharp left turn
   End Select
Loop
End Sub
·_____
Sub Forward() 'go forward subroutine
           'both motors off period
  High 8
            .
  High 9
  High 10
            .
  High 11
            . .
   Pause 6 'motors off about 6ms
  High 8 'both motors on period
            1.1
  Low 9
            . .
  High 10
            1.1
   Low 11
   Pause 3 'motors on about 6ms
End Sub
·_____
Sub Brake() 'brake subroutine
   High 8
  High 9
```

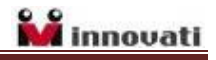

```
High 10
  High 11
End Sub
·____
Sub Stop() 'stop subroutine
  Low 8
  Low 9
  Low 10
  Low 11
End Sub
·_____
Sub TurnR() 'left turn subroutine
  High 8 'both motors off period
            .
  High 9
  High 10
            1.1
  High 11
            . .
   Pause 6 'motors off about 6ms
  High 8 'left motor on
  Low 9
            1
  High 10
            'right motor off
            .
  High 11
  Pause 2 'about 2ms
End Sub
·_____
Sub TurnL() 'right turn subroutine
  High 8 'both motors off period
  High <mark>9</mark>
            1.1
  High 10
            .
  High 11
            .
  Pause 6
            'motors off about 6ms
  High <mark>8</mark>
            'left motor off
  High 9
             1.00
  High 10
            'right motor on
             1.00
   Low 11
   Pause 2 'about 2ms
End Sub
```

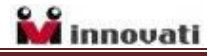

```
1_____
Sub TurnR2()
              'sharp right turn subroutine
   High 8
               'both motors off period
   High 9
               ۲.,
   High 10
               .
   High 11
               ۰.
   Pause 6
               'motors off about 6ms
   High 8
               'left motor forward
   Low 9
               ۲.,
   Low 10
               'right motor backward
               1
   High 11
   Pause 2
               'about 2 ms
End Sub
1_____
Sub TurnL2()
               'sharp left turn subroutine
               'both motors off period
   High 8
   High 9
               1
   High 10
               ۰.
   High 11
               1
   Pause 6
               'motors off about 6ms
   Low 8
               'left motor backward
               1
   High 9
   High 10
              'right motor forward
   Low 11
               1.1
   Pause 2
               'about 2 ms
End Sub
·____
```

#### Ex. 8 --- PID Control

The PID (proportional–integral–derivative) control is the most commonly used technique in industrial control systems. The PID control can be interpreted as a weighted sum of present error (P), accumulation of past errors (I), and prediction of future errors (D), based on current changing rate. The PID control can be used to make the line following more smoothly. In the line following program, no final stable state needs to be achieved,

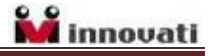

therefore the accumulation of past errors (I) is not used.

Although the PID control technique is for experienced users, you may download the program to check the difference after deploying the PID control technique.

```
1_____
' Innoxer 8
' Ex.8: PID
' Function: Use the PID to follow line
·____
#DEFINE KP
                          'set PID parameters, KI not used
             1
#DEFINE KD 10
#DEFINE NORMAL_SPEED_R 250
                           'set right wheel speed
#DEFINE NORMAL_SPEED_L 250 'set left wheel speed
Dim PerRCRight, PerRCCenter, PerRCLeft As Persistentword
Dim RCRight, RCCenter, RCLeft As Word
Dim RCRightMax, RCCenterMax, RCLeftMax As Word
Dim RCRightMin, RCCenterMin, RCLeftMin As Word
Dim R, L As Integer
                           'right and left wheel speed
Dim Err As Integer
                           'deviation
Dim IRO, IR1, IR2, IRAll As Byte 'IR reading status
Dim But0, But1 As Byte 'Key buttons
Dim TempR, TempC, TempL As Word
Dim FollowLine, Other As Byte
Sub main()
START:
Pause 1000
   Setinitial()
  Low 21
  Low 22
   Do
      But0 = In(14)
                       'press key 14 for calibration
      But1 = In(15)
                     'press key 15 to follow line
```

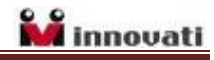

```
If But 0 = 0 Then
         Goto CalibrationIR
      Elseif But1 = 0 Then
        Goto Run
      End IF
   Loop
CalibrationIR:
   High 21
   Low 22
   Pause 1000
   Do
      IRinitial()
      But 0 = In(14)
   Loop Until But0 = 0 'press key 14 to end calibration
   PerRCRight = (RCRightMax + RCRightMin) \
   PerRCCenter = (RCCenterMax + RCCenterMin) \
   PerRCLeft = (RCLeftMax + RCLeftMin) \setminus 3
   Goto START
Run:
   High 22
   Low 21
   Do
      GetRCtime() 'IR intensity with RCTIME commands
      Select Case IRAll
         Case 001
           Err = -50
         Case 011
           Err = -30
         Case 010
           Err = 0
         Case 110
            Err = 30
         Case 100
            Err = 50
      End Select
      PID()
   Loop
End Sub
```

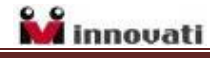

```
Sub Setinitial()
   Setdirport1 &B11110000
   But 0 = 0
   But1 = 0
   RCRightMax = 0
   RCCenterMax = 0
   RCLeftMax = 0
   RCRightMin = 32767
   RCCenterMin = 32767
   RCLeftMin = 32767
   RCRight = PerRCRight
   RCCenter = PerRCCenter
   RCLeft = PerRCLeft
End Sub
Sub IRinitial()
   Rctime 16,1,TempR
   Rctime 17, 1, TempC
   Rctime 18,1, TempL
   High 16
   High 17
   High 18
   If TempR > RCRightMax Then
      RCRightMax = TempR
   End IF
   If TempR < RCRightMin Then</pre>
      RCRightMin = TempR
   End IF
   If TempC > RCCenterMax Then
      RCCenterMax = TempC
   End IF
   If TempC < RCCenterMin Then</pre>
      RCCenterMin = TempC
   End IF
   If TempL > RCLeftMax Then
      RCLeftMax = TempL
```

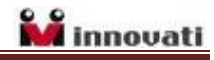

```
End IF
   If TempL < RCLeftMin Then</pre>
     RCLeftMin = TempL
   End IF
End Sub
Sub GetRCtime()
  Rctime 16,1,TempR
  Rctime 17, 1, TempC
   Rctime 18,1,TempL
   High 16
   High 17
   High 18
   If TempR > RCRight Then
     IR0 = 1
   ELSE
     IR0 = 0
   End IF
   If TempC > RCCenter Then
     IR1 = 1
   ELSE
    IR1 = 0
   End IF
   If TempL > RCLeft Then
     IR2 = 1
   ELSE
     IR2 = 0
   End IF
   IRA11 = (IR2 * 100) + (IR1 * 10) + IR0
End Sub
Sub GetButton()
   But 0 = In(0)
  But1 = In(1)
```

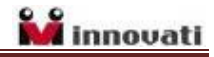

```
End Sub
Sub MotorControl (SpeedL As Long, SpeedR As Long)
   Dim Speed As Word
   Dim Motor As Byte
   If SpeedR \geq = 0 Then
      Motor = &B11110111
   ELSE
      Motor = &B11111011
      SpeedR = - SpeedR
   End IF
   If SpeedL \geq = 0 Then
      Motor = Motor And &B11111101
   ELSE
      Motor = Motor And &B11111110
      SpeedL = - SpeedL
   End IF
   For Speed = 1 To 512
   If Speed > SpeedR Then
      Motor = Motor And &B11110011
   End IF
   If Speed > SpeedL Then
      Motor = Motor And &B11111100
   End IF
   Writeport1 (Motor)
   Next
End Sub
Sub PID()
Dim Derivative As Integer 'derivative value
Dim PreErr As Integer
                           'previous error
Dim Control As Integer
                          'PID control result
   Derivative = Err - PreErr
   Control = (KP * Err) + (KD * Derivative)
   PreErr = Err
   R = NORMAL_SPEED_R + Control 'adjust left and right speed
```

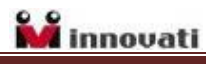

```
L = NORMAL_SPEED_L - Control

If R>512 Then 'check and set left and right max speed

R = 512

Elseif R<-512 Then

R = -512

End If

If L>512 Then

L = 512

Elseif L<-512 Then

L = -512

End IF

MotorControl(L,R)

End Sub
```